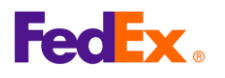

2

# FedEx Global Trade Manager (GTM) ดู่มือการใช้งาน

- 1. FedEx Global Trade Manager คืออะไร
  - GTM เป็นเครื่องมือที่จะช่วยให้คุณตรวจสอบภาษีและอากร คุ้นหารหัส HS และดู ข้อกำหนดเอกสารการจัดส่ง และคำแนะนำในการจัดส่งจากทั่วโลก
  - ลิงก์สำหรับเข้าใช้ GTM: <u>https://www.fedex.com/GTM?cntry\_code=th</u>

เข้า fedex.com→ เมนู "การสนับสนุน″→ การดำเนินพิธีการศุลกากร→ ดูเครื่องมือเกี่ยวกับศุลกากร

- $\rightarrow$  Global Trade Manager
- จำเป็นต้องมี ID ผู้ใช้และรหัสผ่าน FedEx เพื่อเข้าใช้เครื่องมือ GTM
- ทำตามขั้นตอนและเคล็ดลับสองรายการที่ใช้บ่อยตามด้านล่าง: การค้นหารหัส HS และการ ประเมินค่าภาษีและอากร

# 2. เลือกรายการที่ต้องการใช้

|   | Product Profiles                                      | FedEx Global Trade Manager                                                                                                    | 🥐 Help 🔻                                                                                                    |
|---|-------------------------------------------------------|----------------------------------------------------------------------------------------------------|----------------------------------------------------------------------------------------------------|
|   | <ul> <li>International Resource<br/>Center</li> </ul> | Select the tool you need or check more than one to co                                                                                   | mbine several tools then press "Go". <u>All Tools</u>                                                                                         |
|   | View what the<br>FedEx Global Trade                   | Find International Documents<br>Get help finding the necessary documents for<br>your international shipment.                            | Get important regulatory information specific to<br>your shipment.                                                                            |
| 1 | Manager can do for<br>you.<br>View the Demo >         | Estimate Duties and Taxes<br>Estimate the duties and taxes that will be levied<br>against your international shipment.                  | Denied Party Screening<br>Identify individuals, companies, and other parties<br>that have been denied international business<br>transactions. |
|   |                                                       | Country/Territory<br>Get a snapshot of country/territory information<br>including demographics, business information<br>and statistics. | Harmonized Code Search<br>Find the World Customs Organization (WCO)<br>tariff classification for your product.                                |
|   |                                                       |                                                                                                    | Go                                                                                                    |

 เลือก 'Harmonized Code Search' เพื่อค้นหารหัส HS หรือเลือก 'Estimate Duties and Taxes' เพื่อเรียนรู้ค่าภาษีและอากร จากนั้น คลิก "Go" ที่มุมด้านล่างขวา

# ป้อน ID ผู้ใช้และรหัสผ่านของคุณเพื่อเข้าสู่ระบบ เร้าง ID ผู้ใช้ และรหัสผ่านของคุณเพื่อเข้าสู่ระบบ

 หลังจากคลิก Go ระบบจะนำคุณเข้าสู่หน้าการเข้าสู่ระบบ fedex.com ซึ่งคุณจะต้องกรอก ID ผู้ใช้งานและรหัสผ่าน หากคุณยังไม่ได้สมัคร โปรดคลิก ลงชื่อ<u>สมัครใช้</u>

Version 2.0

| Harmonized Code Search Results               • Help                  1 results returned for "bumper"               1 results returned for "bumper"                 Review the results below and find the description that best matches the item you wish to classify. Where applicable, click the associated code or description to further refine classification results.                 Country/Territory United States               Search For bumper             Any of these words               Search For bumper |   | FedEx.                                                                                                    | Close Window      |
|----------------------------------------------------------------------------------------------------|---|----------------------------------------------------------------------------------------------------|-------------------|
| 1 results returned for "bumper"         Review the results below and find the description that best matches the item you wish to classify. Where applicable, click the associated code or description to further refine classification results.         Country/Territory       United States       Search For bumper       Any of these words       Search For bumper                                                                                                    |   | Harmonized Code Search Results                                                                                                    | 🕐 Help 🔻          |
| Country/Territory United States   Search For bumper Any of these words   Any of these words   Search For bumper Any of these words                                                                                                    |   | 1 results returned for " <b>bumper</b> "<br>Review the results below and find the description that best matches the item you wish to classify.<br>click the associated code or description to further refine classification results. | Where applicable, |
| < Back                                                                                                    | 1 | Country/Territory United States  V Search For bumper Any of these                                                                                                    | e words V Search  |
| 14 MAXADAN AND AN                                                                                                    |   | (1 matches found)                                                                                                    |                   |

- เลือกปลายทางจากรายการดรอปดาวน์ ในส่วน Country/Territory (United States เป็นเพียง ดัวอย่างเท่านั้น)
- ใส่ข้อมูลสินค้าในช่อง 'Search For' จากนั้นคลิก 'Search'.
- เลือกผลลัพธ์ที่คุณต้องการ (หากยังไม่ตรงกับสินค้าคุณ ให้ลองใช้คำอื่นๆในการค้นหา)

|                                                                                                    | (2)                                                                                                    |
|----------------------------------------------------------------------------------------------------|----------------------------------------------------------------------------------------------------|
|                                                                                                    | () нер                                                                                                    |
| ٣                                                                                                    |                                                                                                    |
| find the description that best matches the item you wish to<br>escription to further refine classification results. | classify. Where applicable                                                                                                    |
| tes  Search For bumper An                                                                                           | y of these words 🗸                                                                                                    |
| Description                                                                                                    | <u>&lt; Bac</u>                                                                                                    |
|                                                                                                    |                                                                                                    |
| PARTS AND ACCESSORIES OF THE MOTOR VEHICL<br>HEADINGS 8701 TO 8705.                                                 | ES OF                                                                                                    |
| parts and accessories for motor vehicles of headings 8701 to                                                        | 8705. bumpers                                                                                                    |
|                                                                                                    | er" I find the description that best matches the item you wish to description to further refine classification results.  Ites Search For bumper An Description PARTS AND ACCESSORIES OF THE MOTOR VEHICL HEADINGS 8701 TO 8705. Dearts and accessories for motor vehicles of headings 8701 to |

- คลิกปุ่ม `+' ในรายการที่ตรงกับสินค้าของคุณ เพื่อแสดงรหัส HS ถูกต้อง
  - (หมายเลขสี่หลักแรกของหัวข้อ และอีกสองหลักท้ายจากหัวข้อรอง)

### เคล็ดลับ:

2

สำหรับการจัดส่งไปยังสหรัฐอเมริกาจำเป็นต้องมีรหัส HS จำนวน 10 หลัก ซึ่งหมายรวมถึงหัวข้อ ย่อยในแต่ละประเทศ ระบุในเอกสารจัดส่ง (ใบส่งสินค้าทางอากาศและใบกำกับสินค้าเชิงพานิชย์)

 หากต้องการค้นหารหัส HS จำนวน 10 หลักให้ตรงกับสินค้าของคุณ โปรดคลิกที่ปุ่ม `+" เพื่อดู รายละเอียด

| Harmonized Code       | Description                                                                                                    | <u>&lt; Back</u>                       |
|-----------------------|----------------------------------------------------------------------------------------------------|----------------------------------------|
| 8708                  | parts and accessories for motor vehicles of headings 8701 to 8705, bur                                                                  | npers                                  |
| 8708.10               | - Bumpers and parts thereof:                                                                                                    |                                        |
|                       | Bumpers:                                                                                                    |                                        |
|                       | Stampings:                                                                                                    | cles of headings 8701 to 8705, bumpers |
| <b>8708.10.302000</b> | Of steel                                                                                                    |                                        |
| <b>8708.10.303000</b> | Of aluminum                                                                                                    |                                        |
| <b>8708.10.304000</b> | Other                                                                                                    |                                        |
| <b>8708.10.305000</b> | Other                                                                                                    |                                        |
|                       | Parts of <mark>bumper</mark> s:                                                                                                    |                                        |
| <b>8708.10.601000</b> | Stampings                                                                                                    |                                        |
| <b>8708.10.605000</b> | Other                                                                                                    |                                        |
|                       | - Other parts and accessories of bodies (including cabs):                                                                               |                                        |
| <b>8708.21.000000</b> | Safety seat belts                                                                                                    |                                        |
| ☑ 8708.22.000000      | <ul> <li> Front windscreens (windshields), rear windows and other windows specified in<br/>Subheading Note 1 to this Chapter</li> </ul> |                                        |
|                       |                                                                                                    |                                        |

- การกดขยายเพิ่มเติมจะแสดงรายละเอียดตัวเลขที่เกี่ยวข้องกับสินค้าของคุณทั้งหมด
- เลือกรหัส HS ที่เหมาะสมกับสินค้าของคุณที่สุดจากรายการที่แสดง

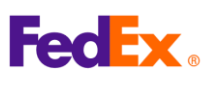

## 4. Estimate Duties and Taxes

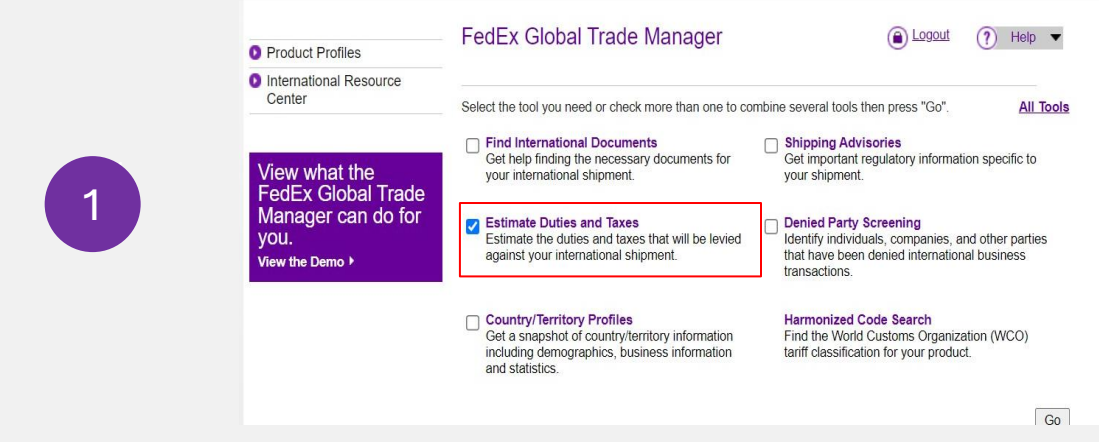

• เลือก `Estimate Duties and Taxes' จากเมนูบน Global Trade Manager จากนั้นคลิก `Go'

|   | Shipment Information                                           |                                                                            |
|---|----------------------------------------------------------------|----------------------------------------------------------------------------|
|   | * Origin Country/Territory                                     | Thailand                                                                   |
|   | * Destination<br>Country/Territory                             | United States                                                              |
|   | * Shipment Date                                                | 02 Apr 2025                                                                |
| 2 | * Currency of Transaction                                      | Thailand Baht 🗸                                                            |
|   | Shipping Charges (THB)                                         | 100000 SCurrency Converter                                                 |
|   |                                                                | Get Quick Quote                                                            |
|   | Insurance Charges (THB)                                        | S Currency Converter                                                       |
|   | Brokerage Charges (THB)                                        | Currency Converter                                                         |
|   | Mode of Transport                                              | • Air O Surface                                                            |
|   | Product Information                                            |                                                                            |
|   | * Product Name                                                 | Enter or select                                                            |
| 3 | * Customs Value (THB)                                          | SCurrency Converter                                                        |
|   | * Country/Territory of<br>Manufacture                          | Select a country/territory                                                 |
|   | * Harmonized Code                                              | Search by V Get Code                                                       |
|   | Save Product Profile                                           | ● Yes ○ No                                                                 |
|   |                                                                | Add another product Continue »                                             |
|   | Harmonized Code                                                | Description <back< th=""></back<>                                          |
|   | 8708                                                           | parts and accessories for motor vehicles of headings 8701 to 8705, bumpers |
|   | 8708.10                                                        | - Bumper's and parts thereof:                                              |
|   |                                                                | Stampings:                                                                 |
|   | <ul> <li>▶ 8708.10.302000</li> <li>▶ 8708.10.303000</li> </ul> | UT steel Of aluminum                                                       |
|   | ☑ <u>8708.10.304000</u>                                        | Other                                                                      |
|   | E <u>5708.10.305000</u>                                        | Vuila<br>Parts of <mark>bumper</mark> s:                                   |

- ในส่วนของ `Product Information'
  - ใส่คีย์เวิร์ดสินค้า จากนั้นคลิก 'Get Code' เพื่อหารหัส HS Harmonized Code (อ้างอิงตามข้อ
- 3)
- คลิกที่รหัส HS สีม่วงสองครั้ง แล้วรหัสจะถูกนำไปกรอกอัตโนมัติ
- หากมีสินค้ารายการใดเพิ่มเติม ให้ทำขั้นตอนทั้งหมดซ้ำอีกครั้งโดยการคลิก "Add another product"

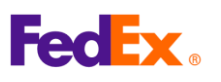

| 4. Estim     | ate Duties and T                                                                                                    | axes                                                                                            | (ต่อ                                                                                                    | จากหน้าก่      |
|--------------|----------------------------------------------------------------------------------------------------|-------------------------------------------------------------------------------------------------|----------------------------------------------------------------------------------------------------|----------------|
| -            | International Tools: FedEx Glob<br>Estimate Duties and Tax                                                           | bal Trade Manager<br><b>(es</b>                                                                 |                                                                                                    |                |
|              | Duties & Taxes Country Profiles                                                                                      | Screen Recipient Ad                                                                             | Misories Documentation                                                                                                    | on             |
|              | Results - Duty and Tax Estimate                                                                                      | )                                                                                               |                                                                                                    |                |
|              | This estimate is provided according t<br>U.S. Central Time (CT) and the infon<br>exchange rates and/or changes to ta | o the tariff data available to<br>mation entered by the user.<br>riff rates. For more informati | FedEx as of April 1, 2025 at 10:53:54 PM<br>Results may change based on fluctuations<br>ion about this estimate, <u>click here</u> . | in             |
| 4            | Certain countries/territories have o<br>value. Your duty and tax estimate                                            | duty and tax exemptions ti<br>does not take these exemp                                         | hat may apply based on the customs<br>otions into consideration. <u>Learn more</u> .                                                 |                |
|              | MFN [MFN Applied]<br>MPF [Merchandise<br>Processing Fee; ; ]                                                         | 27500.00 THB<br>889.64 THB                                                                      | <u>Tax Name Glossary</u><br>Ancillary Clearance Service Fees                                                                         | /.<br><u>3</u> |
|              | Duty and Tax Estimate<br>Freight/Transportation<br>Insurance<br>Brokerage<br>Customs Value of Goods                  | 28389.64 THB<br>100000.00 THB<br>0.00 THB<br>0.00 THB<br>100000.00 THB                          |                                                                                                    |                |
|              | Landed Cost Estimate                                                                                                 | 228389.64 THB                                                                                   |                                                                                                    |                |
| (ผลลัพท์)    |                                                                                                    |                                                                                                 |                                                                                                    |                |
| • ผลลัพธ์ของ | งการประเมินภาษีและอากรต่าง                                                                                           | ขๆจะแสดงดังภาพด้าเ                                                                              | เบน                                                                                                    |                |

### <u>หมายเหตุ:</u>

จำนวนที่แสดงนั้นเป็นเพียงข้อมูลอ้างอิงเท่านั้น โดยอ้างอิงจากข้อมูลที่ให้ไว้ จำนวนภาษีและ ค่าธรรมเนียมอื่นๆ ที่แท้จริงจะถูกเรียกเก็บโดยหน่วยงานศุลกากรของประเทศหรือเขตปกครองปลายทาง ซึ่งอาจจะต่างจากจำนวนเงินที่ประเมินไว้ด้านบน